## InterArch

## Abstract

InterArch is a multi-user collaborative design platform. Created with Java 3D technology, it allows multiple clients to log in to a server simultaneously, create different types of furniture and place them inside a common design area. Users can log in to a server on which a scene is already being modeled and modify or add to the existing scene. While working with the models, one can lock the model to avoid concurrency problems. Also, furniture has a basic collision detection ability so that it will always rest on the floor or on top of other furniture.

## **Team Members**

Chris Avrich

Hai Ning

Henry Wong

Screen Shots:

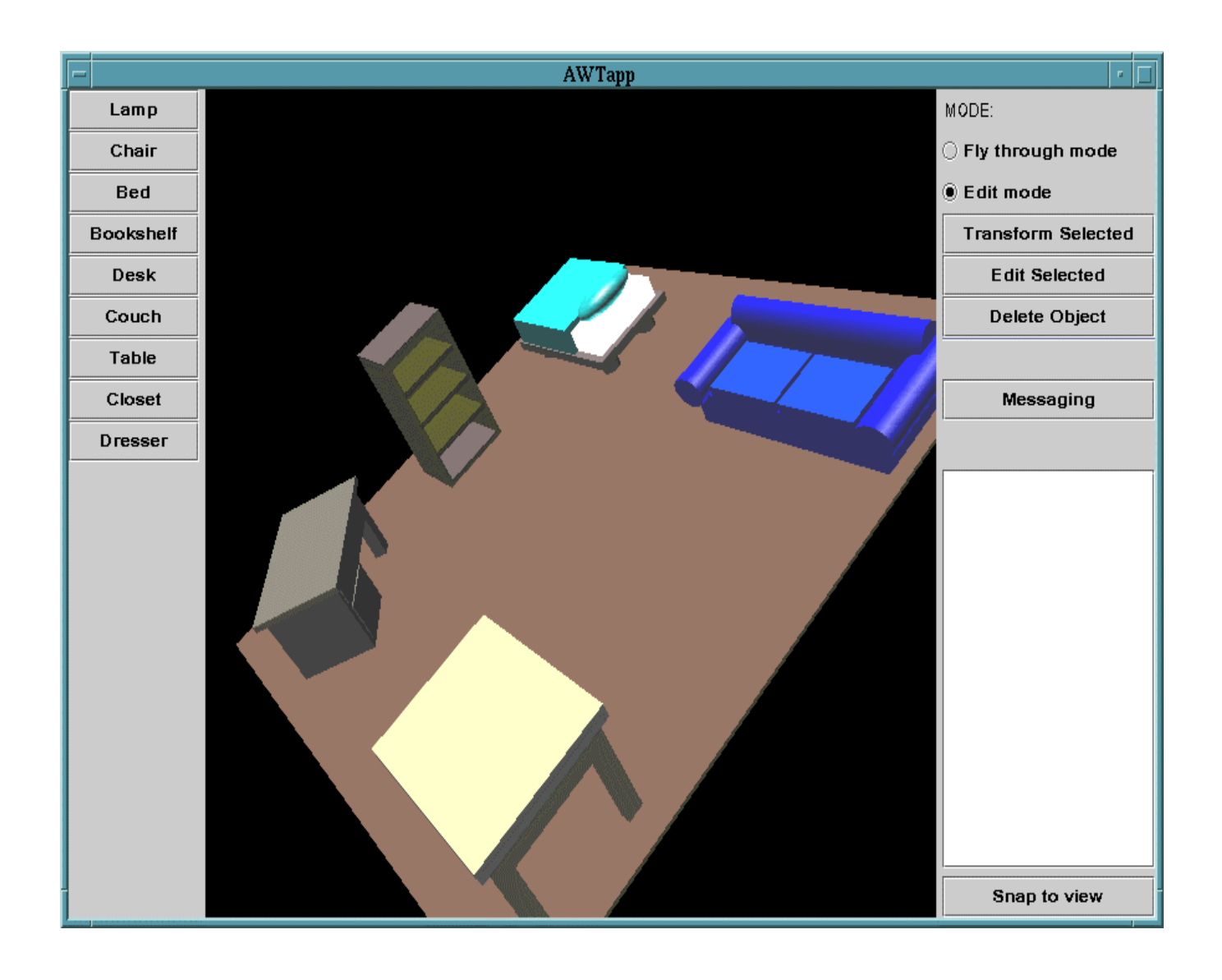

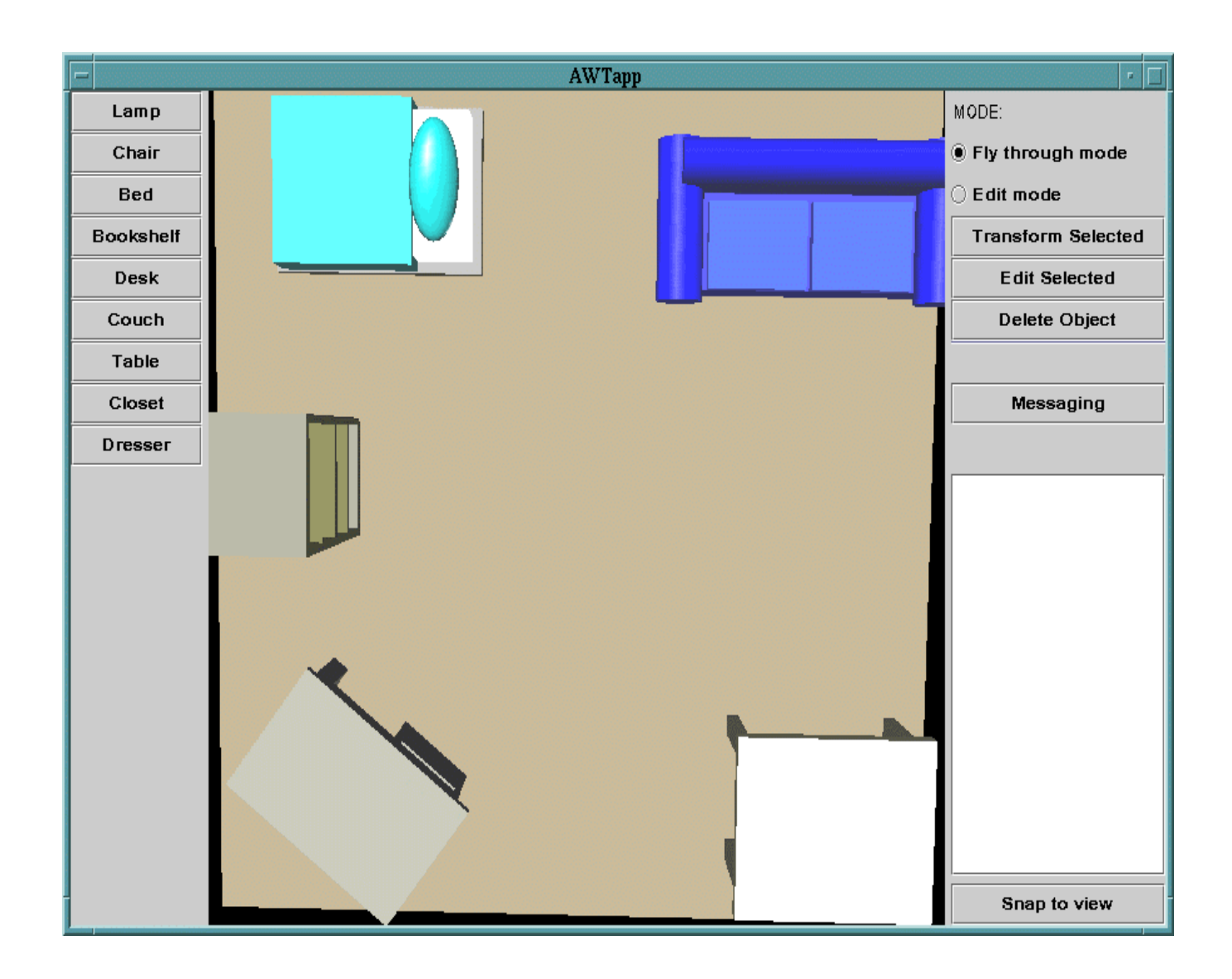

## Introduction

InterArch is a multi-user tool to aid interior design. The program displays a three dimensional view of a room or a series of rooms and allows users to easily and intuitively move and arrange virtual furniture. The program also allows multiple users to log on to a server and view or edit the same scene. InterArch provides a simple chat program so that users can communicate with each other, and a simple locking mechanism to help prevent concurrency problems. If a user logs into a server after a scene has been created, they can still participate in viewing and editing just as any other user can.

InterArch has two distinct view modes. Editing mode allows the scene to be rotated, zoomed and translated. The interface is similar to that of Open Inventor, Cosmo World and other three-dimensional modeling tools. This mode is typically used to view large portions of the scene at once and allows the user to move the entire scene around and view each room as a whole. Navigation mode allows the user to simply and easily move the camera around with six degrees of freedom. This mode uses both the mouse and the keyboard in a manner similar to Quake or Descent. It is intended primarily to allow

people to view the scene from the perspective of a person; they can float around the scene and look in any direction. Although any camera position can be reached by either view mode, some actions are much easier in one view mode than in another. For instance, rotating the scene in editing mode is a simple manner of dragging the mouse, but rotating the scene in navigation mode requires using several keys and dragging in a slow, highly controlled manner. "Walking" the camera from one corner of the room to another is a simple manner of pointing in the right direction and pressing "forward" in navigation mode, but requires a complex series of zooms, translations and rotations in edit mode.

Each user actually has two camera positions, one for editing and one for navigation. Swapping between view modes moves the camera to the corresponding camera position and moving the camera in one view mode does not effect the other camera position. This is done primarily because edit mode is only useful when the camera is pointed roughly in the direction of the scene and swapping from navigation mode to edit mode while the camera is pointed in a different direction will make it difficult to navigate around the scene.

Each InterArch client provides a list of all of the users logged on to that server; this list is automatically updated every time someone logs in or out. Additionally, the client allows users to jump to each other's viewpoints if they wish. InterArch includes models of most of the furniture needed to furnish a typical bedroom, including a lamp, dresser, bed, and several others. Each of these pieces of furniture is customizable; the colors of the furniture can be altered or the furniture can be stretched or shrunk in any dimension. This allows users to use the same built in bed to model anything from a dark blue, king-sized bed for the master bedroom to a small pink twin bed for a child. The furniture can be edited when it is created, or users can edit furniture that has already been placed into the scene. Additionally, users can move or rotate furniture in any direction.

InterArch provides a very simple collision detection system to check that none of the furniture present in the scene overlaps the floor, the walls or other pieces of furniture. This system causes an object to fall as far as possible until it hits another object or the floor. If an object is moved or placed in a location where it overlaps with other pieces of furniture, it is automatically moved upwards until no further collisions are detected.

This project uses many of the mathematical techniques presented in 6.837 to compute camera positions and to compose models such as a bed out of graphics primitives like a box, a cone or a sphere.

Every primitive placed into the scene has a corresponding four by four matrix that controls its position, scale and orientation. Each model is composed of a set of primitives placed into a local object space. For example, the closet is a large rectangle with two smaller rectangles placed in the front for doors. Rotating, translating or scaling the closet requires multiplying the matrix that controls the placement of each primitive by a matrix encoding the desired transformation. Moving the camera around also requires transforming the camera's local position by multiplying it with the appropriate matrix.

Additionally, InterArch uses a small bit of ray casting code to control object selection. When the user clicks on the scene to select a piece of furniture, the program casts a ray out from the camera position in the direction that the user clicked on to determine which object was selected.

### Goals

What we originally envisioned was to build an environment where multiple designers can log on to a system from different places and work in the same modeling space. They should be provided with an elegant GUI to interact with the model, but more importantly, when they add or move building blocks, the scene should be dynamically updated on each user's screen. When designer A makes a modification to a model, designer B should see these changes in real time. Each user should be able to view the model from whatever viewpoint they choose; facilities should also be provided to look at the model from other users' viewpoints, in order to help them gain insight into their partners' ideas.

We wished to implement a plugin chat box and/or whiteboard in the applet to enhance communication. This would make it a lot easier for designers to work together and to understand one another.

Our basic networking architecture is broken down into a client part and a server part. The server part includes the application server, which receives client requests to update the scene, and broadcasts this data back to all clients. Each client can store a copy of the current scene, and when a new client logs in to the system, it will poll an existing client for this data. The client side also should include the interface for each individual user to interact with the modeling space, as well as, of course, the connectivity to the server.

Finally, we also wanted to include a bit of real-world physics in our modeling system. Objects should not be allowed to intersect; we can deal with this by using bounding boxes. We can also use bounding boxes to make sure that objects "stick" to the tops of one another and to the floor. This will ensure that our modeled world has a reasonable degree of realism.

### Achievements

The bulk of the work for this project (aside from getting Java3D set up on Athena and learning how to use it) consisted of writing code to manipulate either the camera or objects within the scene. The networking infrastructure was fairly simple since Java has built in routines to open socket connections with other computers. The code that interfaced the network with each user's copy of the scene was also fairly complex.

There are two major approaches to this type of networking problem; either the server can hold the scene and simply transmit output to the clients, or the clients can each hold copies of the scene and update each other's copies through the server.

Having the server hold the only copy of the database has several advantages. It guarantees that all of the clients are viewing the same scene and allows the scene to persist even after all of the clients log out. It also means that clients who log in to the server won't need to download the scene from another client. However, this method has one big disadvantage; the server has to continuously download output to each of the clients since the clients don't keep their own local copy of the scene.

This problem seemed insurmountable to us, so we elected to use a setup in which the clients maintained their own copies of the database. We could have used a hybrid approach in which both the server and the client kept copies of the database, but this effect can also be achieved by simply leaving a client logged in all the time.

For objects in scenes, Java 3D implements a scene graph structure similar to that of Open Inventor. It provides a simple and flexible mechanism for representing and rendering scenes. The scene graph contains a complete description of the entire scene, or "virtual universe." The scene graph has a superstructure consisting of a VirtualUniverse object and a Locale object, and a set of branch graphs. Each branch graph is a subgraph that is rooted by a BranchGroup node, which is attached to the superstructure. Under each BranchGroup node, a TransformGroup can be added. This consists of a collection of the actual geometric primitives, and behavior nodes which select the various behaviors of the TransformGroup. A Transform3D object is set within each TransformGroup node to define the 4 by 4 transform matrix which is to be applied to the geometry collection.

Once an object is created and inserted into the VirtualUniverse, a mechanism is needed for future manipulation. To do this, we need a way to select an object. Luckily, this behavior is built in to Java 3D. By firing a ray from the x and y coordinates of the mouse click point, it has the ability to return the TransformGroup that is hit by this ray, thus selecting the appropriate object. To get this selected object, we have to create a new class, "PickableTransformGroup," to connect the object with the TransformGroup. When an object is selected, it becomes half-transparent to differentiate itself from other objects; this is achieved simply by manipulating the transparency factor of the object.

When an object is selected, its features (colors, scale, etc.) can be edited through the same dialog box it was created with. A user may also use a Transform dialog box to change the object's transform matrices. When the transform dialog box is invoked, the user manipulates slider bars, thus creating a new transformation matrix. This new transformation matrix is then multiplied with the existing transformation matrix of the selected object.

The "edit" view mode simply involves multiplying the matrix representing the current camera position by one of twelve predefined matrices: move right, move left, rotate right, rotate left, etc. Navigation mode was a little more complicated. The program keeps track of how far the camera is from the center around which it is rotating. Rotating the scene involves computing the angle through which the camera is being rotated and then calculating the x and y translation. Finally, these translations, as well as the corresponding rotation, are applied to the local camera space. This is done by ensuring that the camera position matrix is multiplied by the transformation and not vice versa. (For example, with camera C and transform T, the result would be CT, not TC.)

Upon its creation, each object is assigned a UID. This UID allows clients to update their local copy of the scene based on messages received from other clients. UIDs are assigned based on the name of the client that created them.

Each client contains a vector that includes the UIDs of all of the objects that are currently locked (selected). When a client locks an object, it sends a message to all of the other clients to place the UID of the object into the "lock" vector. When an object is unlocked, it is removed from the lock vector. Obviously, if network delay is high enough it is possible for two clients to believe they have locked the same object. A safer approach would be for each client to request the lock from the other clients, wait for them all to acknowledge the lock request, then send out another message stating that the lock had either been obtained or had not been obtained (if some other client had also requested the lock). However, the network connection on which we are running our program is fairly quick and we felt that a more complicated message-passing scheme was unnecessary.

This scheme also means that if a client crashes while it has a lock, that object will never be unlocked.

Correcting this would required that the "lock" vector associate each lock with the client that originated it, and remove all the locks of clients who log out. This wouldn't be that hard to program in, but the client rarely crashes and as a result, we didn't discover this bug in time.

Since the server is the more crucial than any of the individual clients, we put in a lot of error checking code. The server handles all kinds of bad data types, data errors, and unexpected socket closings. It handles all of these by filtering the bad data and, in the case of an unexpected socket closing, logging out the associated client.

We originally planned to allow furniture to be altered instead of stretched. For example, if a couch was widened the program would add in more pillows as necessary instead of making the pillows wider. However, it was too time consuming to code this behavior in to each of the different pieces of furniture so we settled for simply stretching each of the furniture models.

Collision detection is our final feature. To make computation more efficient, we choose to only detect the bounding box of each object. Java 3D does not have a decent bounding box function for each primitive, so we had to code it ourselves. Our algorithm creates an array (when the object is first created) of 8 points, denoting the 8 corners of the bounding box of the object. Then, when the object is transformed, we apply the transformation to the array of points as well. When we need to examine the bounding box, we simply select the largest X, Y, and Z coordinates from the 8 points for our upper corner, and the smallest X, Y, and Z coordinates for our lower corner. So, as objects are moved around, they are always checked to see if their bounding boxes intersect with those of other objects.

# **Individual Contributions**

#### Henry:

I wrote most of the networking code for this project including the client/server infrastructure, the message passing scheme by which the clients communicate and the chat program. This involved writing multithreaded code to allow the server to handle more than one client at once, and to allow the client to continuously poll the socket connection to the server and also handle user requests of various complexities.

I wrote the locking routines that prevent users from selecting an object that is currently selected by another user. This helps greatly when dealing with some concurrency issues.

I also wrote the code that handles the "fly through" view mode, and revised Hai's code to handle the "edit" view mode. This mostly consists of calculating the appropriate transform to apply to the camera position and multiplying the matrix controlling the camera position by this transform.

I wrote the main GUI that the client sees. This includes the code that creates all of the buttons, the list of users that are logged in, the initial scene that the user sees, the blocking dialog boxes that pop up asking for a log in name and a server and port to connect to and all of the support code that drives each of these features.

I wrote all of the furniture models and the generic class that all of the primitives extend. This involved

writing code to place primitives into the correct places and to control which surfaces are colored in which way. It also involved creating bounding boxes for each of these objects.

I revised the code Hai wrote that creates the dialog box used to edit the furniture primitives. In particular, I modified it to allow it to work on any furniture model and added in some code that keeps track of the scale that various dimensions have been adjusted to.

I worked with Hai to write the collision detection and gravity package. This involved checking the bounding box of a furniture model for collisions with the bounding boxes of the other models and with the floor plane.

I added the code that allows furniture models to be edited after they've been added to a scene.

I extended the portion of Hai's code that controls adding objects to a scene. In particular, I wrote the code that extracts the direction the camera is pointed from the camera matrix, calculates the intersection of that line with the XY plane and places the newly created furniture at that location.

I did most of the integration for our project. This consisted of taking all of the code written by the team and cutting and pasting it together, and then debugging it and resolving any differences we had. This also included a small bit of editing to handle some minor specification differences between codes written by different authors.

#### Hai:

I initiated the project, including both the idea and the actual coding. I created the first round prototype upon which the later applications were built.

I created the class structures of the client program, including setting up the scene graph, code to assemble the first piece of furniture (a simple table), and the ability to change the features and the transformation matrices of the object. I wrote the first GUI to interact with the scene's objects.

I coded the selection ability for the scene's objects that toggles between the transparent and the opaque mode. I also did the dialog box to manipulate the transformation of a selected object.

I wrote the mouse navigation behavior class. This included rewriting the mouse behavior from Java 3D: figuring out the camera point, target point, and the up vector of the view port. The camera is rotated and translated depending on how you move the mouse. The rotation and translation are such that the camera is moving around an imaginary sphere; you are still looking at the same thing and remain the same distance away from it.

I also wrote part of the collision detection. In particular, I wrote the bounding box class for generic objects. I added the texture feature to individual furniture, but it was dropped because of the expensive computing cost and the heavy load on the network.

#### Chris:

I helped with the design of the original project concept, discussing features, methods for accomplishing our goals, and constraints we would be working under. With text from Henry and Hai, I drafted and

edited the original Design Proposal, and put it up on the Web.

Throughout the project's progress, I provided insight and suggestions about how to design or implement various features of the software. I helped brainstorm to think of features we needed and how to best suit our software for its intended purpose.

I took text from Henry and Hai, edited and proofread it, and drafted this final Web page with our Final Project Written Report. I took all the screen shots, and created the "How to Use InterArch" section of the Appendix.

I will create the demo and be in charge of the presentation. This includes writing the auxiliary material for the presentation and putting it up on the Web, designing our demo's world, and placing all the walls and objects in the world. I will determine and rehearse the way in which we shall actually show our software in action, through a multi-user interactive demonstration. I will ensure that our server is up and operational when the time for our presentation comes, and I will do the talking for the presentation.

## **Lessons Learned**

None of us had ever written in Java3D before, so this project was a good chance to learn it. This encompassed much of the project since the ray casting code and the transformation and matrix code are built into Java3D, and we had to adapt them to our needs.

Additionally, this project allowed us to practice writing networking and GUI code. In particular, this project gave us a chance to learn Swing (a Java GUI API) and to practice writing a large complicated message-passing scheme.

A large portion of this project involved figuring out and applying the matrices necessary to encode different kinds of transformations. This project taught us a lot about the way object space and world space interact and that you can transform a vector in either its object space or the world space depending on the order in which you apply the transformations.

We also learned that there are a few bugs in the beta version of Java3D that is on Athena. For example, the code to extract the scale factors in various dimensions from the matrix associated with a particular object doesn't work correctly; we wound up having to write the code by hand.

Finally, this project also gave us a chance to practice working on large scale projects with several other people.

## Acknowledgements

Henry:

I'd like to thank our TA, Karianne, and Professor Teller for their support in providing ideas and

suggestions and in setting up Java 3D. I'd also like to thank the people at OLC for answering my questions concerning the Java 3D installation on Athena, the trustees of my fraternity for buying the Ultra Sparc 10 on which most of the development work for InterArch took place, my girlfriend Stef for putting up with me when I'd rather code than eat dinner and my friend Tresi, who suggested most of the people listed in the acknowledgements section.

Hai:

The first person I'd like to thank is Professor Teller for his insightful comments on our project proposal, without which we would have lost much of the fun of doing this. TA Karianne was always there before the meeting time, gave useful comments, and pointed to valuable resources. A lot of people on the Java 3D mailing list gave me help when I was stuck in coding. Last but certainly not least, I thank my girlfriend Bing who always goes through finals together with me.

Chris:

I would like to thank Professor Teller for teaching such an interesting and fulfilling class. The TA's (and especially Karianne, our TA) gave us a lot of great help and advice. I would also like to thank all my fraternity brothers at Zeta Beta Tau for being so great to live with - in particular my roommate, Tom Cleary, and Henry, of course, for his excellent coding work. Thanks to Hai, as well, for a great job on his part of the project. Finally, my thanks go to Donna Wrublewski and Jen Owens for crash space (and food) on those long nights I had to stay on campus.

## **Bibliography**

Java 3D documentation: http://coli.lili.uni-bielefeld.de/~milde/java3d/docs/java3d/overview-summary.html

Java Swing documentation: http://java.sun.com/products/jfc/swingdoc-api-1.1/overview-summary.html

Java 3D tutorial: http://java.sun.com/products/java-media/3D/collateral/#tutorial

## **Appendix - How to Use InterArch**

Starting the Server

When Server.java is run, the following dialog box will appear:

|       | AWTapp |       |
|-------|--------|-------|
| Port: | 1234   |       |
|       | ок     | <br>- |

Enter a port number (must be greater than 1000) and click OK.

Starting a Client Session

To start a client session, run ClientGUI.java, and the following dialog box will appear:

| -       | AWTapp     |  |  |
|---------|------------|--|--|
| Login:  | Chris      |  |  |
| Server: | w20-575-52 |  |  |
| Port:   | 1234       |  |  |
| ок      |            |  |  |

Enter a login name, the hostname of the machine that Server.java was executed on (or 'localhost'), and the same port number as above, and then click OK.

Using the Edit Mode

Select 'Edit Mode' on the right side of the window to use the Edit Mode commands.

Creating an object:

To create a new object, click on the appropriate button on the left hand side of the main screen. (e.g., Chair, Lamp, etc.) This will pop up a dialog box that looks like this:

| -   | Chair Dialog Box 🗾      |
|-----|-------------------------|
| 199 | Create Chair            |
| ſ   | Dimension               |
|     | Width O Height O Length |
| 4   | 500 1000 1500 2000      |
|     | Color                   |
| L   | Color 1 Color 2         |
|     | Okay Cancel             |
|     |                         |

Use the width, height, and length controls to scale the object. Use the color controls to choose a color. (The following methods are available for choosing a color):

Swatches Mode:

| - First Color           | · []    |
|-------------------------|---------|
| Swatches HSB RGB        |         |
|                         | Recent: |
| Preview                 |         |
| Sample Text Sample Text |         |
| Sample Text Sample Text |         |
| Sample Text Sample Text |         |
| OK Cancel Reset         |         |

### Hue-Saturation-Brightness Mode:

| - First Color                                                                        | - |  |
|--------------------------------------------------------------------------------------|---|--|
| Swatches HSB RGB                                                                     |   |  |
| <ul> <li>▶ H 262</li> <li>▶ 90</li> <li>▶ 89</li> <li>■ 89</li> <li>■ 226</li> </ul> |   |  |
| Preview Sample Text Sample Text                                                      |   |  |
| Sample Text Sample Text                                                              |   |  |
| OK Cancel Reset                                                                      |   |  |

Red-Green-Blue Mode:

| -            | First Color                                 | • |
|--------------|---------------------------------------------|---|
| Swatches HSB | RGB                                         |   |
|              |                                             |   |
|              | _                                           |   |
| Red          | 0 85 170 255<br>99                          |   |
| Green        | 0 85 170 255<br>0 23                        |   |
| Blue         | 0 85 170 255<br>226                         |   |
|              |                                             |   |
| Preview      |                                             |   |
| • •          | <ul> <li>Sample Text Sample Text</li> </ul> |   |
|              | Sample Text Sample Text                     |   |
|              | Sample Text Sample Text                     |   |
|              | OK Cancel Reset                             |   |

Transforming an object:

Click on an object to select it (it will become slightly transparent when selected), and then click the 'Transform Selected' button on the right hand side of the main screen. This will pop up the following window:

|                  | Object Transform | • |
|------------------|------------------|---|
|                  | Transform        |   |
| <sub>[</sub> Tra | nslation         |   |
| X                |                  | 0 |
| Y:               |                  | 0 |
| <b>Z</b> :       |                  | 0 |
| Rot<br>X:        |                  | 0 |
|                  |                  | U |
| 2.               | ОК               | 0 |

Use the sliders to position the object or to rotate the object in space.

Editing an object:

Select an object and click 'Edit Selected.' This will pop up the same window as in object creation, and you can use it the same way.

Deleting an object:

Select an object and click 'Delete Object.' The object will be deleted.

Using Messaging:

Click the 'Messaging' button. This pops up the following dialog box:

|   | AWTapp       |  |   |  |  |
|---|--------------|--|---|--|--|
| c | hris: hello  |  |   |  |  |
| Ŀ |              |  |   |  |  |
| Ŀ |              |  |   |  |  |
| Ŀ |              |  |   |  |  |
| Ŀ |              |  |   |  |  |
| Ŀ |              |  |   |  |  |
| Ŀ |              |  |   |  |  |
| Ŀ |              |  |   |  |  |
| Ŀ |              |  |   |  |  |
|   | and hus      |  | = |  |  |
| 9 | boobye       |  |   |  |  |
| E |              |  |   |  |  |
| 1 | Close Window |  |   |  |  |
| 1 | 1            |  |   |  |  |

Messages from users appear at the top, and you may type your own messages in the bottom window.

Using the Fly Through Mode

Select 'Fly Through Mode' on the right side of the window to use the Fly Through Mode. This mode is used to view a finished scene from different angles. The controls for this mode are as follows:

z - down
x - left
d - forward
c - back
v - right
space - up
left mouse button and move - change direction
middle mouse button and move - rotate about eye ray

Snap to View

To see the scene from the viewpoint of another user, first make sure you are in Fly Through Mode. Then select a username from the list on the right hand side of the main window, and click 'Snap to View.' This will show the scene from the view of the user you selected.

return